Cassa di compensazione Cassa d'assegni familiari Fondazione LPP

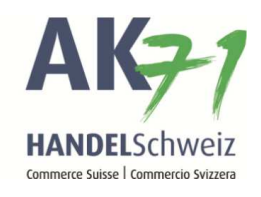

## Anmeldung Mutterschaftsentschädigung

Variante 1:

- 1. Auf «Mitarbeitende» klicken
- 2. Anschliessend auf «Übersicht Mitarbeitende»
- 3. Nun die gewünschte Mitarbeiterin auswählen und auf die «Menüpunkte» klicken
- 4. In der Auswahl auf «MSE Anmelden» klicken

| = <b>AK</b> <del>7</del> 1 |     | -         |          |      |              |                 | Aufgaben (6) | <b>Å</b><br>Mitteilungen |                |              |            |             | кк                   |       |
|----------------------------|-----|-----------|----------|------|--------------|-----------------|--------------|--------------------------|----------------|--------------|------------|-------------|----------------------|-------|
| Suche                      | Q   | 1 Mitarbe | itende   | Aita | rheitende    |                 |              |                          |                |              |            |             |                      | 2     |
| ✿ Startseite               |     | Detail    | Export P |      | Export Excel |                 |              |                          |                |              |            |             | \$                   | -     |
| MA Mitarbeitende 🔫 🚺       | ^   | Suchtext  | Suche    |      | Fil          | er einblenden 🗸 |              |                          |                |              |            |             |                      |       |
| Übersicht Mitarbeitende 🔫  | 2 🏠 | A         | M        | G    | Name         | Vorname         |              | D Versichertennummer     | Personalnummer | Geburtsdatum | Leistungen | Status      |                      |       |
| Mitarbeitende anmelden     | ☆   | 1000      | , A      | Ŷ    | (March       | Bernadette      |              | D 756.                   |                |              |            | Beschäftigt | 3-                   | •     |
| Mehrfachanmeldung          |     |           |          | Ŷ    |              |                 |              |                          |                |              |            | )           | Detail               | Ente  |
| Mitashaitanda ahmaldan     |     |           |          | Ŷ    |              |                 |              |                          |                |              |            | Ĵ           | Familienzulage anme  | elden |
| Mitarbeitende abmeiden     | ж   |           |          | ď    | -            |                 |              |                          |                |              |            | -           | Erwerbsersatz anme   | lden  |
| Entsendungen (ALPS)        | ☆   |           | *        | 0    | -            |                 |              |                          |                |              |            |             | MSE Anmelden         |       |
|                            |     |           | <b>.</b> | ę    |              |                 |              |                          |                |              |            | )           | Arbeitsverhältnis be | enden |

Cassa di compensazione Cassa d'assegni familiari Fondazione LPP

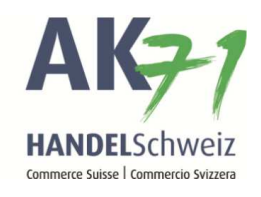

Variante 2:

- 1. Auf «Mutterschaftsentschädigung» Klicken.
- 2. Auf «MSE anmelden» Klicken.

| <b>= AK7</b> 1                |          | - 65        | _  |  |          |
|-------------------------------|----------|-------------|----|--|----------|
| Suche                         | Q        | Aufgaben (6 | )  |  |          |
| ✿ Startseite                  |          | 28.07.2019  | FZ |  | :        |
| MA Mitarbeitende              | ~        | 28.07.2019  | FZ |  | :        |
| FZ Familienzulagen            | ~        |             | I  |  |          |
| EO Erwerbsersatz              | ~        | 28.07.2019  | FZ |  | :        |
| MSE Mutterschaftsentschädigun | 15 🔫 🚺 💧 |             |    |  | <b>—</b> |
| MSE anmelden - 2              | ☆        |             | MA |  | 1        |

Cassa di compensazione Cassa d'assegni familiari Fondazione LPP

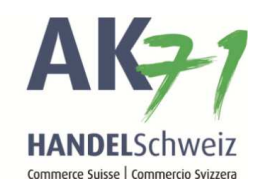

## Die Anmeldung

- 1. Hier die Versichertennummer der Mitarbeiterin eingeben (Nur bei der Variante 2 nötig, bei der Variante 1 wird diese automatisch befüllt)
- 2. Nachricht hinterlegen
- 3. Auf «Datei hinzufügen» klicken oder eine Datei «hierhin ziehen» (das Formular zur Anmeldung finden Sie hier)

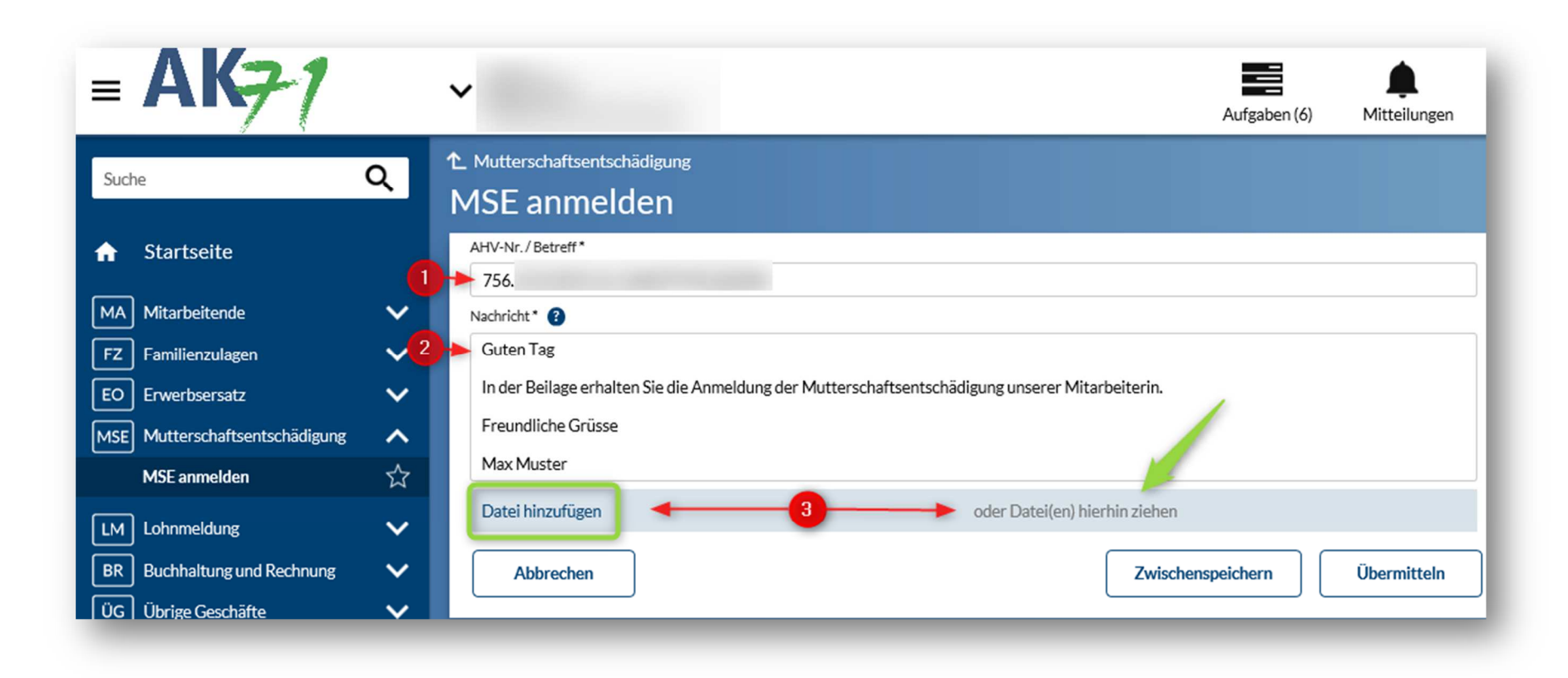

AusgleichskasseCaisse de compensationCassa di corFamilienausgleichskasseCaisse d'allocations familialesCassa d'asseBVG-StiftungFondation LPPFondazione

Cassa di compensazione Cassa d'assegni familiari Fondazione LPP

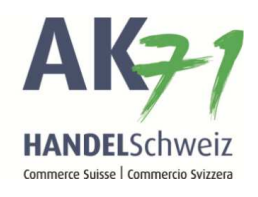

Wenn Sie auf «Datei hinzufügen» geklickt haben, geht es wie folgt weiter:

- 1. Auf die drei Punkte klicken und die benötigten Belege mit «Öffnen» hinzufügen
- 2. Datei auswählen
- 3. Öffnen

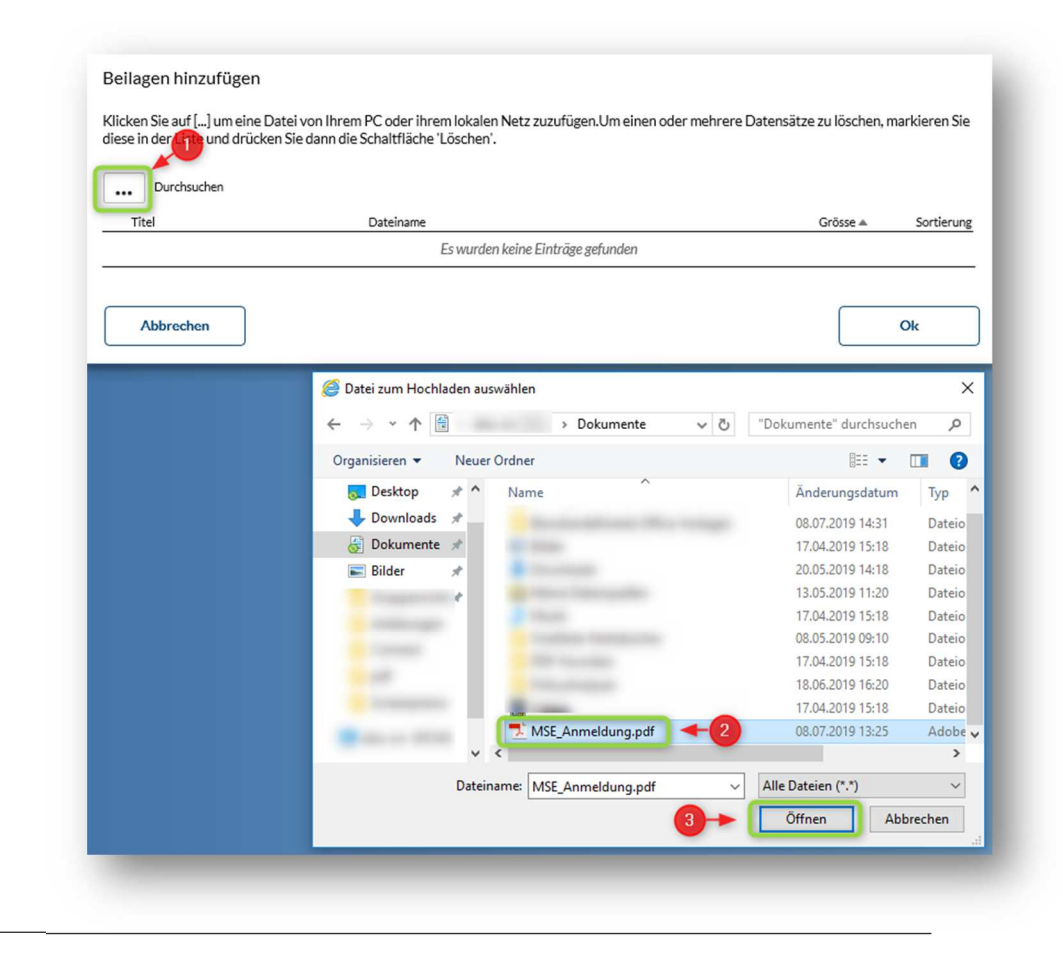

Cassa di compensazione Cassa d'assegni familiari Fondazione LPP

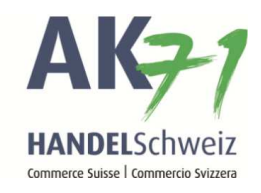

Somit haben Sie die Datei angehängt und können die nun mit «OK» bestätigen.

| eile löschen                   |                                                          |                                                      |
|--------------------------------|----------------------------------------------------------|------------------------------------------------------|
| <br>:ken Sie auf [] um eine Da | tei von Ihrem PC oder ihrem lokalen Netz zuzufügen.Um ei | inen oder mehrere Datensätze zu löschen, markieren S |
| se in der Liste und drücken    | Sie dann die Schaltfläche 'Löschen'.                     |                                                      |
| Durchsuchen                    |                                                          |                                                      |
| Titel                          | Dateiname                                                | Grösse 🔺 Sortierung                                  |
| MSE_Anmeldung                  | [MSE_Anmeldung.pdf]                                      | в 1 :                                                |
|                                | <u>/</u>                                                 |                                                      |
|                                |                                                          | Ok                                                   |
| Abbrechen                      |                                                          |                                                      |

Cassa di compensazione Cassa d'assegni familiari Fondazione LPP

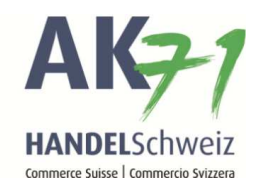

Prüfen Sie die Anmeldung auf die Vollständigkeit und klicken anschliessend auf «Übermitteln»

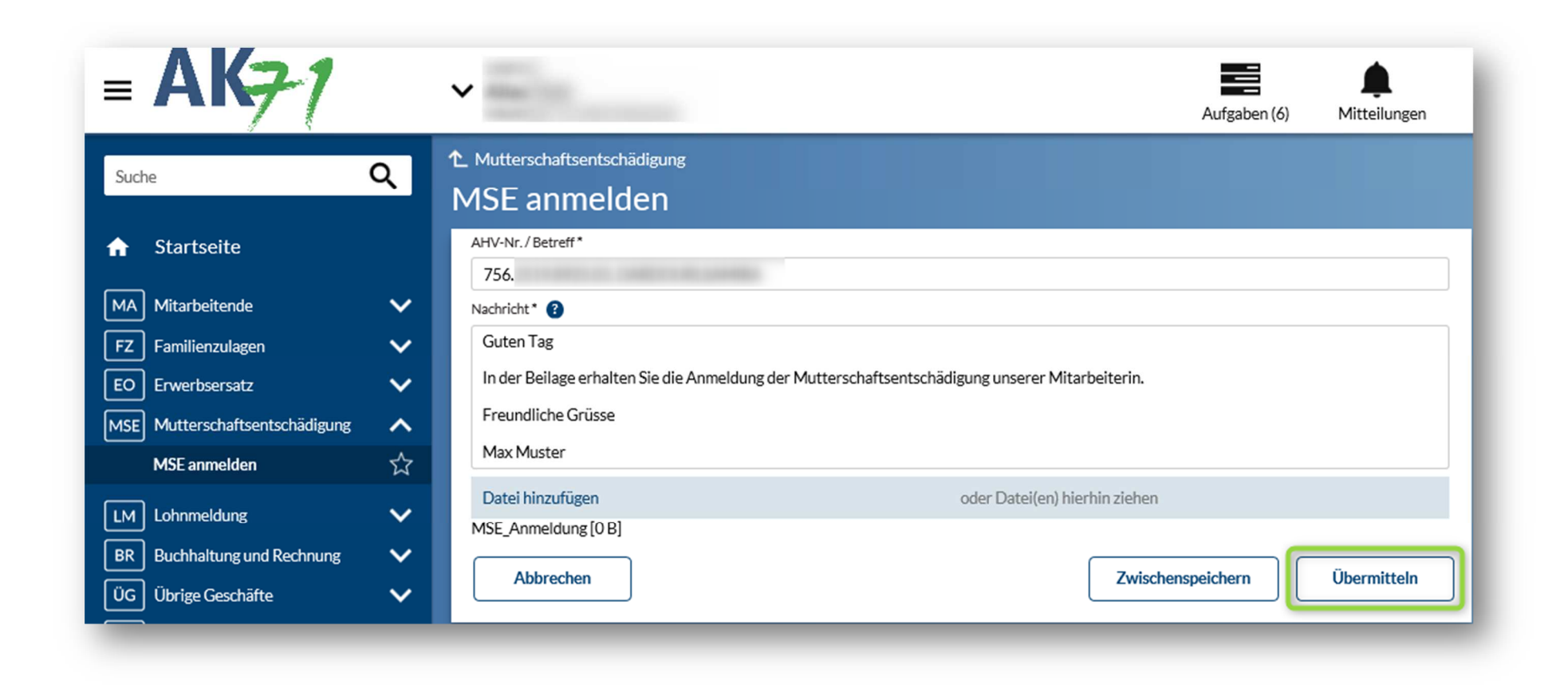

Ausgleichskasse Handel Schweiz • Schönmattstrasse 4 • Postfach • 4153 Reinach 1 BL • Tel +41 61 715 57 57 • Fax +41 61 715 57 00 • www.ak71.ch

AusgleichskasseCaisse de comFamilienausgleichskasseCaisse d'allocaBVG-StiftungFondation LPP

Caisse de compensationCassaCaisse d'allocations familialesCassaFondation LPPFonda

Cassa di compensazione Cassa d'assegni familiari Fondazione LPP

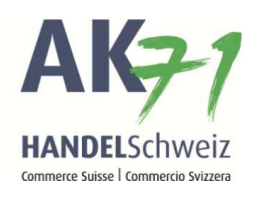

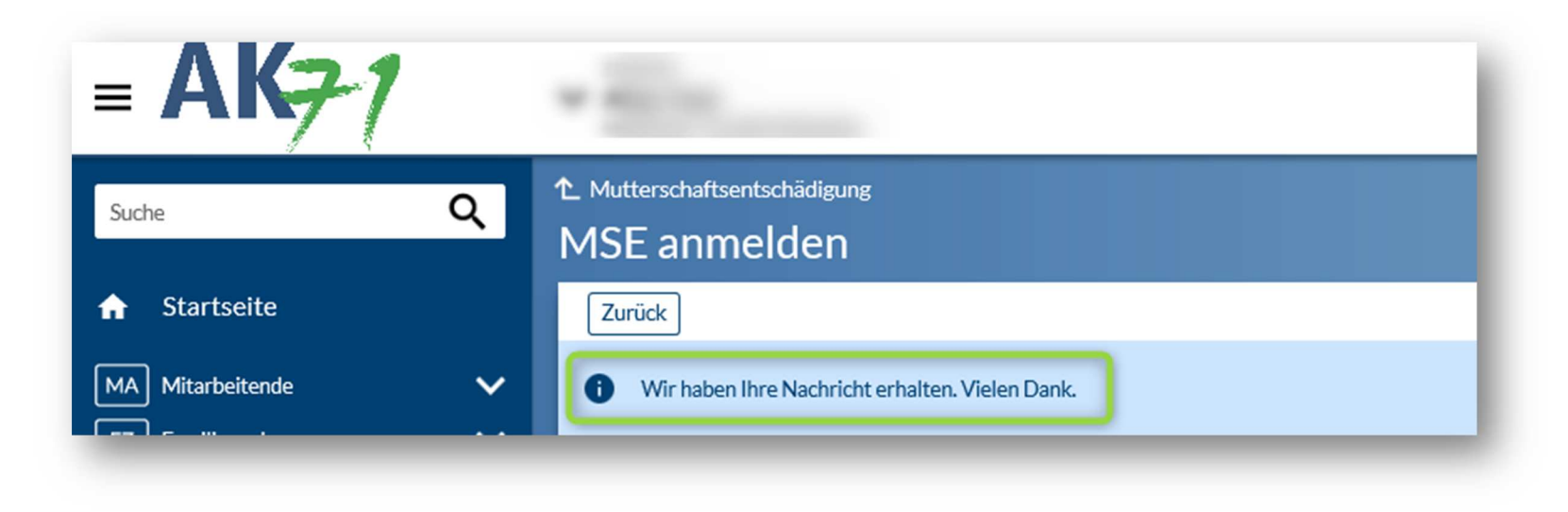